Q11:見積率・原価率の初期値を変更できますか。

A11:できます。

以下の手順となります。(手順は⑩まであります。)

【見積率・原価率の初期値を変更】

①プルダウンメニュー [設定]・[見積率・原価率設定] をクリックします。

※見積作成中は起動できませんので、一度見積書を閉じてください。

②見積率・原価率の初期値を変更する項目を選択します。

③率を手入力し、値を変更します。

※見積率・原価率はそれぞれ20通りのパターン(ランク)を登録できます。

※見積率・原価率はそれぞれ部材グループ毎に個別設定できます。

※見積率・原価率は複数のセルを選択することで一括編集することができます。

④「**OK」ボタン**をクリックします。

| 料単価ランクタイトル<br>目時来                                |          | 労務単価                       | 見積率 | 原価率                |        |            |       |          |       |       |         |
|--------------------------------------------------|----------|----------------------------|-----|--------------------|--------|------------|-------|----------|-------|-------|---------|
| ランクタイトル                                          |          | ■·部材マスタ(電気)<br>●·材エマスタ(電気) |     | 部材グループ             | 見積ランク! | 見積ランク<br>2 | 見積ランク | 見積ランク    | 見積ランク | 見積ランク | 見積ランク見積 |
| <ul> <li>1 元値フノント</li> <li>9 目誌=いわり</li> </ul>   |          | 部材マスタ(空調衛生)                | 1   | 雷線管                | 100.0  | 5.         | 120.0 | 130.0    | 90.0  | 100.0 | 100,0   |
| 2 月末ランク3                                         |          | 画 都雷設(材工別)                 | 2   | 可とう電線管             | 100.0  | E-100      | 120.0 | 130.0    | 90.0  | 100.0 | 100.0   |
| <ul> <li>4 見精ランク4</li> </ul>                     |          | ▲都電設(複合)                   | 3   | 電線管付属品             | 100.0  | 110.0      | 120.0 | 130.0    | 90.0  | 100.0 | 100.0   |
|                                                  |          |                            | 4   | FEP付属品             | 100.0  | 110.0      | 120.0 | 130.0    | 90.0  | 100.0 | 100.0   |
| 原価率                                              |          |                            | 5   | 耐圧電線管付属品           | 100.0  | 110.0      | 120.0 | 130.0    | 90.0  | 100.0 | 100.0   |
| ランクタイトル                                          | <b>^</b> |                            | 6   | 多孔管·輕量鋼管           | 100.0  | 110.0      | 120.0 | 130.0    | 90.0  | 100.0 | 100.0   |
| 1 原価ランク1                                         |          |                            | 7   | トラフ・保護管            | 100.0  | 110.0      | 120.0 | 130.0    | 90.0  | 100.0 | 100.0   |
| 2 原価ランク2                                         |          |                            | 8   | 配管支持材              | 100.0  | 110.0      | 120.0 | 130.0    | 90.0  | 100.0 | 100.0   |
| 3 原価ランク3                                         |          |                            | 9   | ボックス               | 100.0  | 110.0      | 120.0 | 130.0    | 90.0  | 100.0 | 100.0   |
| 4 原価ランク4                                         | *        |                            | 10  | フラルホシウス            | 100.0  | 110.0      | 120.0 | 130.0    | 90.0  | 100.0 | 100.0   |
|                                                  |          |                            | 11  | 70ፖダウト             | 100.0  | 110.0      | 120.0 | 130.0    | 90.0  | 100.0 | 100.0   |
| 防単1曲ランクタイトル                                      |          |                            | 12  | 金属が外               | 100.0  | 110.0      | 120.0 | 130.0    | 90.0  | 100.0 | 100.0   |
| 見積半 ニントライル                                       |          |                            | 13  | 金属1-57             | 100.0  | 110.0      | 120.0 | 130.0    | 90.0  | 100.0 | 100.0   |
| 1 目時与いわ1                                         | -A       |                            | 14  | ハジスタックト            | 100.0  | 110.0      | 120.0 | 130.0    | 90.0  | 100.0 | 100.0   |
| 1 月末-1,00                                        | -        |                            | 15  | ケーブルラック本体          | 100.0  | 110.0      | 120.0 | 130.0    | 90.0  | 100.0 | 100.0   |
| 2 元頃リンジ2<br>9 日荘ニン/20                            | -        |                            | 16  | ケーフ゛ルラック接続部材       | 100.0  | 110.0      | 120.0 | 130.0    | 90.0  | 100.0 | 100.0   |
| <ul> <li>3 元1(リンシン)</li> <li>4 目稿=いわ4</li> </ul> | -        |                            | 17  | ケーブルラック付属品         | 100.0  | 110.0      | 120.0 | 130.0    | 90.0  | 100.0 | 100.0   |
| * <u>7518</u> 55 7 *                             | Ŧ        |                            | 18  | 線び類                | 100.0  | 110.0      | 120.0 | 130.0    | 90.0  | 100.0 | 100.0   |
| 泉価率                                              |          |                            | 19  | レースウェイ             | 100.0  | 110.0      | 120.0 | 130.0    | 90.0  | 100.0 | 100.0   |
| ランクタイトル                                          | <b>^</b> |                            | 20  | メタルモール             | 100.0  | 110.0      | 120.0 | 130.0    | 90.0  | 100.0 | 100.0   |
| 1 原価ランク1                                         |          |                            | 21  | 換気用パイプ             | 100.0  | 110.0      | 120.0 | 130.0    | 90.0  | 100.0 | 100.0   |
| 2 原価ランク2                                         |          |                            | 4   | 2746 00 00 An A 11 |        |            | 100.0 |          |       | ****  | **** *  |
| 3 原価ランク3                                         |          |                            |     |                    |        |            |       |          |       |       |         |
| 4 原価ランク4                                         | -        |                            |     |                    |        |            |       | ~        | -     | _     |         |
|                                                  |          |                            |     |                    |        |            | OK    | <u> </u> | トンセル  | ·     |         |

## 【設定したパターン(ランク)を見積書に反映】 ⑤プルダウンメニュー [ファイル] - [見積書情報] をクリックします。 ※新しく見積書を作成する場合は、[新規作成] をクリックします。 ⑥「見積条件」タブをクリックします。

- ⑦「ランク設定」から反映するランクをクリックします。
- ⑧「**OK」ボタン**をクリックします。

| 書情報                                                                                                    |                                                                                                    |                                                                                                    |                                                                                                    |                              |
|----------------------------------------------------------------------------------------------------|----------------------------------------------------------------------------------------------------|----------------------------------------------------------------------------------------------------|----------------------------------------------------------------------------------------------------|------------------------------|
| 見積番号 E-001                                                                                                    |                                                                                                    |                                                                                                    | 共有見積番号取得                                                                                                    | OK<br>キャンセル                  |
| 勿件名称1 〇〇ビル電気<br>勿件名称2<br>勿件名称3<br>帳票設定<br>務会件-<br>百                                                                                                    | 工事                                                                                                    |                                                                                                    |                                                                                                    | (-ど須)                        |
| シンク設定           材料単価-見積ランク         見           労務単価-見積ランク         見           労務単価-原価ランク         原           労務単(工数)-見積ランク         原           労務単(価-原価ランク         原           労務準(工数)-現(面ランク         原           労務準(工数)-原価ランク         原           労務準(工数)-原価ランク         原           ラオブラリ別1材料単価・採用設定             部村マスタ(電気)             部村マスタ(電気)             部有支援な(空間商生)             都電設(4名) | <ul> <li>構 ランク3</li> <li>(構 ランク1</li> <li>(構 ランク1</li> <li>(補 ランク1</li> <li>(補 ランク1</li> <li>(補 の単価モードと比較</li> <li>(他の単価モードと比較</li> <li>(比較 気法</li> <li>(④ 高単価採用</li> </ul> | 自動発生<br>■<br>見積ランク1<br>見積ランク2<br>見積ランク3<br>見積ランク4<br>見積ランク5<br>見積ランク5<br>見積ランク5<br>見積ランク7<br>見積ランク7<br>見積ランク7<br>見積ランク7<br>見積ランク7<br>見積ランク9<br>見積ランク10<br>見積ランク11<br>見積ランク11<br>見積ランク12<br>見積ランク12<br>見積ランク13<br>見積ランク14<br>見積ランク15<br>目積ランク15 | 用       作成設定         ● 村工共       村料のみ         ● 電気       空調衛生         ● 電気       空調衛生         ● 電気       空調衛生         ● 電気       空調衛生         ● 電気       空調衛生         ● 電気       空調衛生         ● 電気       空調衛生         ● 電気       空調衛生         ● 大ジループで集計する       シ         ● 数量の掛け車を使用する       ジ         ● 入力単位を使用する       単         ● 工数モード1工数モード1       ● 工数モード2 工数モード2         ● 工数モード2 工数モード3       予務単価採用設定         モード1 モード1       ● ビード1 モード1 | 労務のみ<br>少設定<br>労務費集計<br>労務単価 |
|                                                                                                    |                                                                                                    | 見積ランク17<br>見積ランク18<br>見積ランク19<br>見積ランク20                                                                                                    |                                                                                                    |                              |

- ⑨「確認」ダイアログで「はい」ボタンをクリックします。
- 10「**再計算開始」ボタン**をクリックし、変更した見積率・原価率で再計算します。

| 確認 🛛 🕅 🕅        | <b>—</b>                   |
|-----------------|----------------------------|
|                 | 再計算開始 こ<br>キャンセル<br>値再獲得設定 |
| (はい(Y) デ いいえ(N) |                            |